BOP20 使用指导 Guide of BOP20 using

快速入门

Edition 06/ 2008

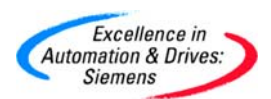

摘要本文介绍了 BOP20 的显示内容,以及通过 BOP20 修改参数和控制驱动对象。

关键词 BOP20、显示、传动。

Key words BOP20、 Display、 Drive

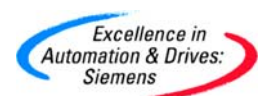

### 目 录

| <i>—</i> , | BOP20 功能概述    | 4  |
|------------|---------------|----|
| <u> </u>   | BOP20 显示和使用   | 6  |
| 三,         | 故障和报警显示       | 11 |
| 四、         | 使用BOP20 控制驱动轴 | 13 |

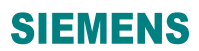

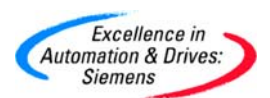

一、BOP20 功能概述

使用 BOP20 可以在调试的过程中实现对 SINAMICS S120 驱动轴的控制,可以启动或停止驱 动轴,并改变其输出频率。同时 BOP20 可以方便地实现参数的修改和显示,也可以显示故 障信息并复位故障。在一个应用简单并使用 SINAMICS S120 的场合,使用 BOP20 是一个经 济有效的选择。

1. BOP20 的外观如图 1 所示:

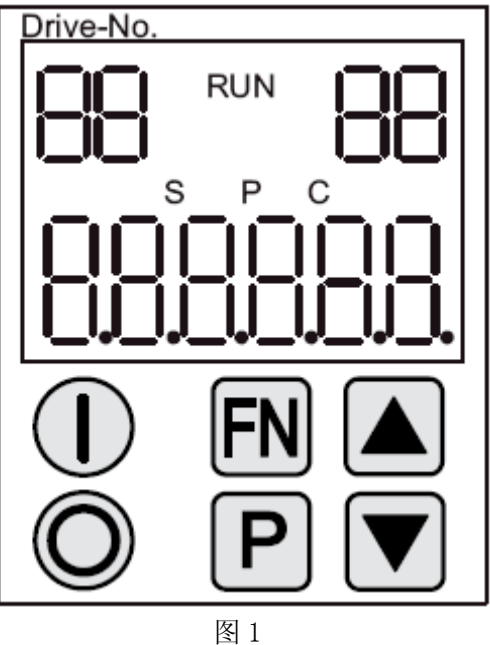

2. BOP20的LED状态如表1所示:

| 显示      | 描述                                     |  |
|---------|----------------------------------------|--|
| 左上角两个位置 | 显示被激活的传动对象;                            |  |
| RUN     | 表明驱动轴处于运行状态; RUN 状态是通过驱动轴的位 r0899.2 来显 |  |
|         | 示的                                     |  |
| 右上角两个位置 | 此位置显示如下的内容:                            |  |
|         | ● 在参数值的左侧或右侧还有几位数字不可见。(如: "r2"指的       |  |
|         | 是在参数值的右侧 2 位数字没有被显示出来; "L1"指的是在参       |  |
|         | 数值的左侧1位数字没有被显示出来。)                     |  |
|         | ● 故障:选择或显示其他传动对象的故障。                   |  |
|         | ● BICO 参数的类型(bi, ci, bo, co)。          |  |
|         | ● 连接器的源(表明此连接器属于哪个传动对象)。               |  |
| S       | 至少有一个参数被改变但没有保存到 EEPROM 中,则 S 被点亮。     |  |
| Р       | 当需要修改参数值时,需要按 P 键以后,才能修改,此时 P 被点亮。     |  |
| С       | 至少有一个参数被改变但参数兼容性测试没有通过,则C被点亮。          |  |
| 底部6位数字  | 显示如参数值,下标,故障和报警                        |  |

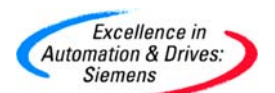

3. BOP20 的按键信息如表 2 所示:

| 按键 | 名称  | 描述                                                                                                    |
|----|-----|----------------------------------------------------------------------------------------------------|
|    | 运行  | 启动驱动轴,但是需要将驱动轴的命令源" 0N/0FF1"设置成<br>来源于 B0P20,即来源于控制单元的 r0019.0。                                                                                 |
| Ô  | 停止  | 停止驱动轴,但是需要将驱动轴的命令<br>源"ON/OFF1","OFF2","OFF3"设置成来源于BOP20,即来<br>源于控制单元的r0019.0,.1,.2。<br>当此键被按下,r0019.0,.1,.2被同时复位。当此键被释放以<br>后,r0019.1,.2被设置成1。 |
| FN | 功能键 | 此功能键的功能取决于 BOP20 显示的内容。                                                                                                    |
| Ρ  | 参数  | 此按键的功能取决于 BOP20 显示的内容。<br>如果此键被按下超过 3s,则" Copy RAM to Rom"功能被执<br>行。"S"显示消失。                                                                    |
|    | 增加  | 这两个按键的功能依赖于当前的显示内容,一般来说,是用来<br>增加或减少值。                                                                                                    |
|    | 减小  |                                                                                                    |

### 表 2

4. BOP20 的功能如表 3 所示:

| 名称     | 描述                                        |  |
|--------|-------------------------------------------|--|
| 背景灯    | P0007 可以设置一个时间,在没有按下任何按键的情况下,在此时间         |  |
|        | 过后,背景灯会自动关闭。只要有按键按下,背景灯就会打开。              |  |
| 改变传动对象 | 通过设置参数 P0008 或" FN"和" Arrow up"键可以改变传动对象。 |  |
| 访问等级   | 通过参数 P0003 可以设置访问等级,访问等级越高,B0P20 可以访问     |  |
|        | 的参数也就越多。                                  |  |
| 参数过滤   | 通过参数 P0004 可以实现参数过滤功能,这样只有特定功能的参数可        |  |
|        | 以被 BOP20 显示出来。                            |  |
| 选择运行显示 | 在运行显示状态,实际值和给定被显示。运行显示可以通过参数              |  |
|        | P0006 来显示。                                |  |
| 热插拔    | BOP20 支持热插拔功能                             |  |
|        | ● 如果当前使用 BOP20 控制传动运行,当拔掉 BOP20 后,传动会停    |  |
|        | 止。当重新插上 BOP20,需要重新启动传动。                   |  |
|        | ● 如果当前没有使用 BOP20 控制传动运行,当当拔掉 BOP20 后,对    |  |
|        | 传动没有影响。                                   |  |
| 功能键    | ● 当"P"或"FN"键与其他键一起使用时,必须先按下"P"            |  |
|        | 或"FN"键,然后再按下其他键。                          |  |
|        |                                           |  |

5. BOP20 的相关参数:

A&D Service & Support

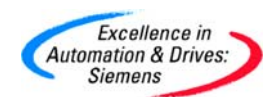

对于所有的传动对象

- P0005 B0P20 运行显示选择
- P0006 B0P20 运行显示模式
- P0013 B0P20 用户定义参数
- P0971 保存传动对象参数

对于控制单元

- r0000 B0P20 运行显示
- P0003 B0P20 访问等级
- P0004 BOP20 参数显示过滤
- P0007 B0P20 背景灯设置
- P0008 B0P20 传动对象选择
- P0009 设备调试,参数过滤
- P0011 B0P20 密码输入
- P0012 B0P20 密码确认
- r0019 BOP20 控制字
- P0977 保存所有参数

其他传动对象(如: SERVO, VERTOR, INFEED, TM31等)

■ P0010 调试参数过滤

二、BOP20 显示和使用

- 1. 特点
  - 运行显示
  - 改变传动对象
  - 显示/改变参数
  - 显示/复位故障和报警
  - 控制传动轴

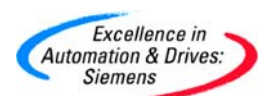

#### 2. 运行显示

每一个传动对象运行显示的状态可以通过参数P0005和P0006来设定。通过运行显示,你可以切换到另一个传动对象的参数。具体描述如下:

- 改变传动对象
  - 按下"FN"和"Arrow up"键→在左上角的传动对象号开始闪烁
  - 使用"Arrow up"键选择需要的传动对象
  - 使用"P"键来确认
- 参数显示
  - 按下"P"键
  - 使用"Arrow up"键选择需要的设置的参数
  - 按下"FN"键→显示参数 r0000
  - 按下"P"键→切换到运行显示状态

3、参数显示

在 BOP20 中通过数字在选择参数。通过按下"P"键可以从运行显示状态切换到参数显示。可以通过按下"Arrow up"键来选择需要显示的参数,再一次按下"P"键,显示参数值。同时按下"FN"和"Arrow up"键可以切换不同的传动对象。按下"FN"键可以在参数 r0000 和最后显示的参数之间切换。具体操作如图 2 所示:

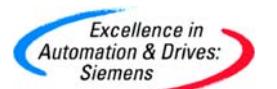

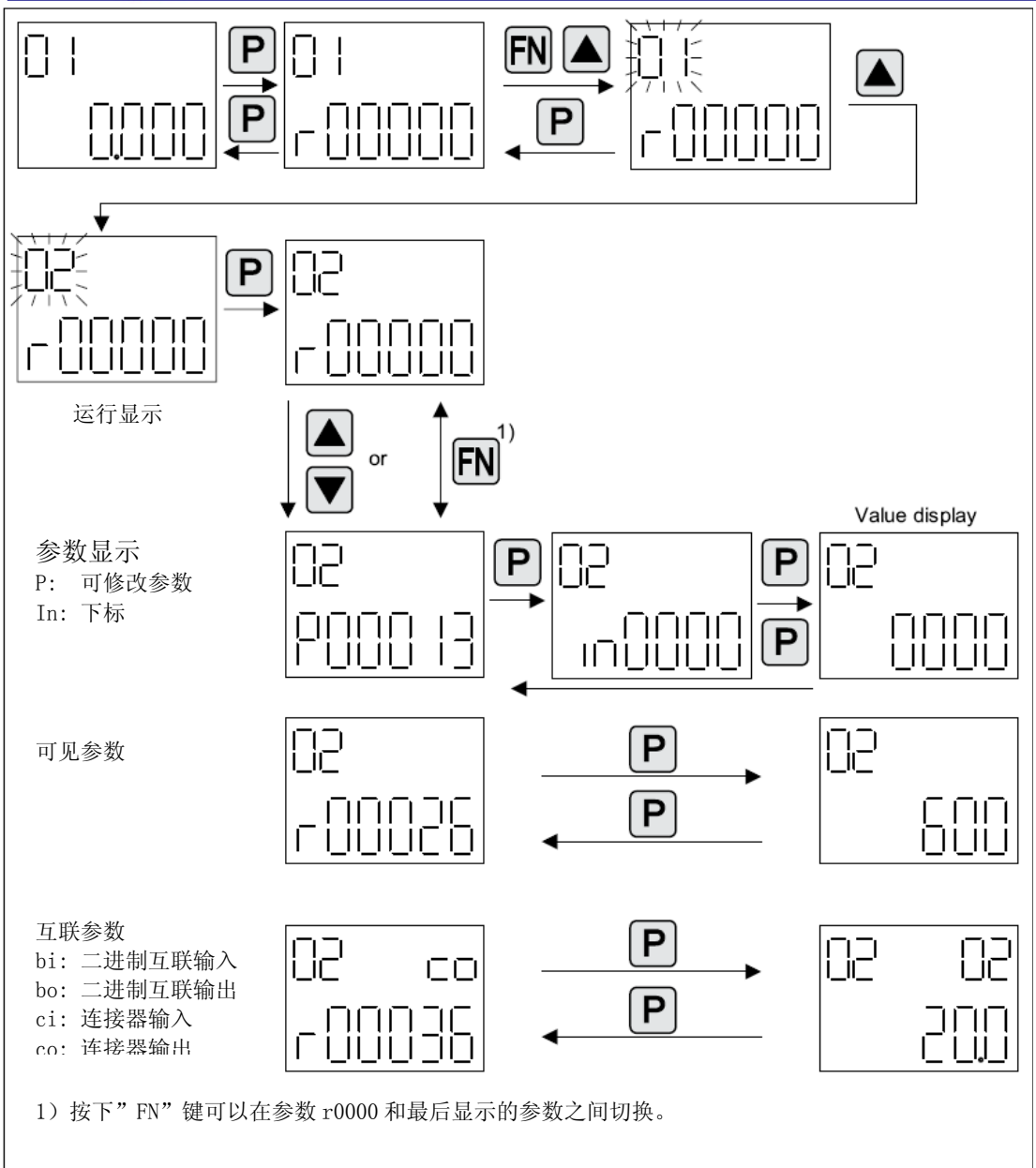

图 2.

4、参数值显示

通过按下"P"键,可以切换参数显示和参数值的显示。在参数值的显示中,通过按下"Arrow"键,可以增加或减小可修改参数的参数值。按下"FN"键,可以让参数值的 某一位闪动,只有此时才可以修改参数。具体操作如图3所示:

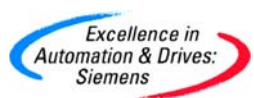

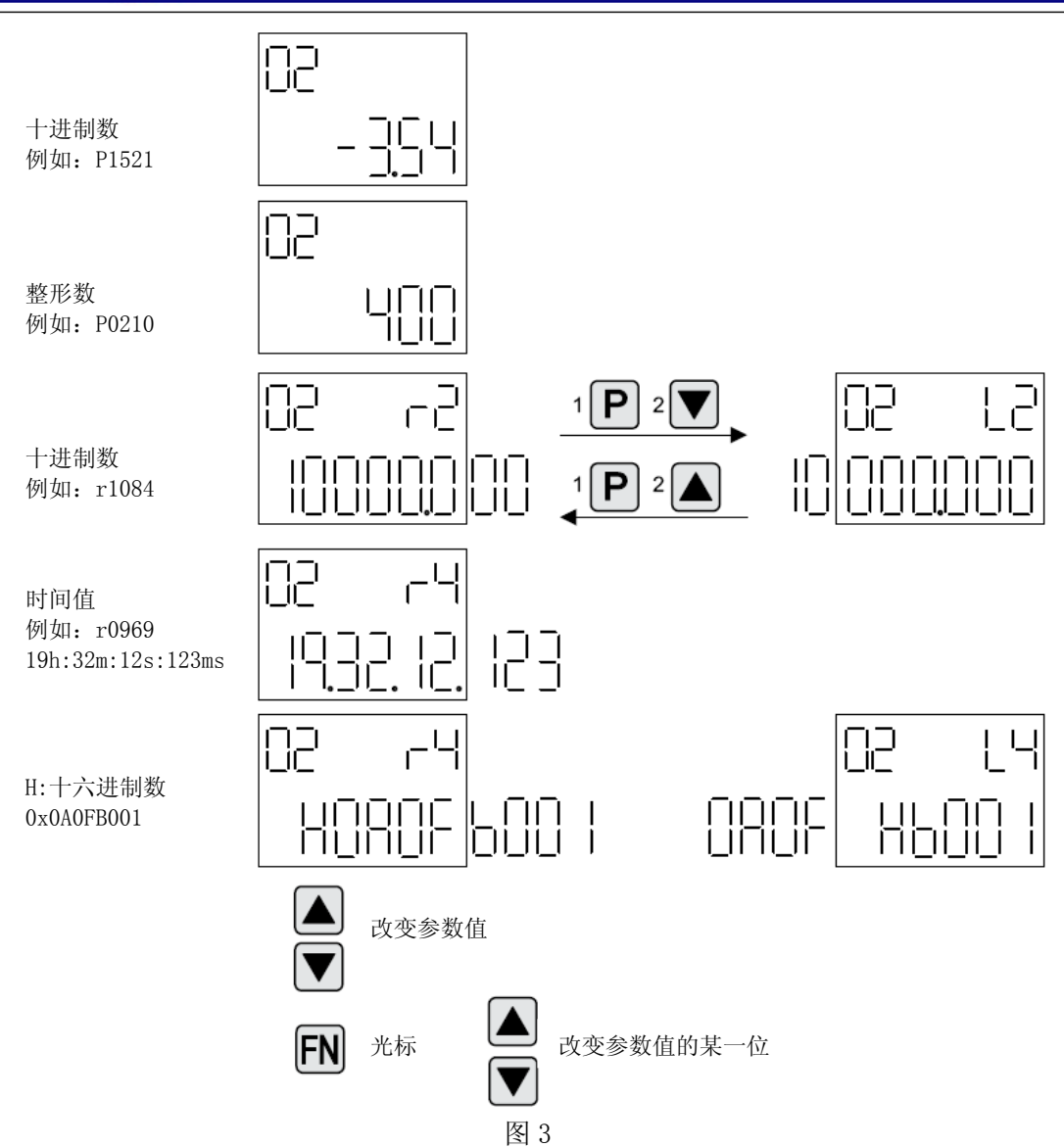

例1:改变一个参数

访问等级被预先设置,如 P0003=3, 具体操作如图 4 所示

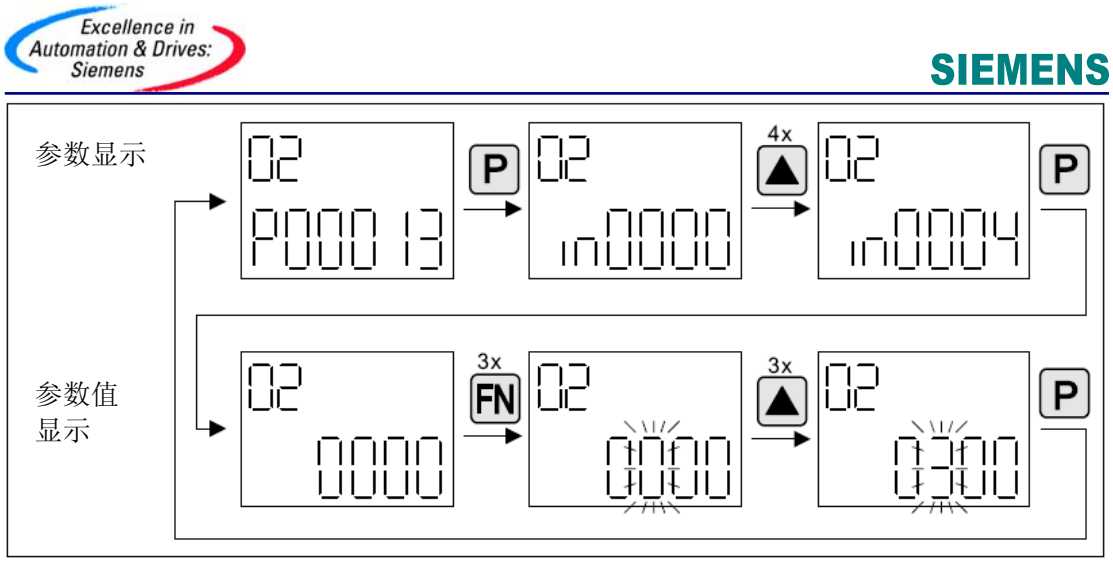

图 4

例 2: 改变一个连接器参数

如将 P0840 设置成 r019.0, 具体操作如图 5 所示:

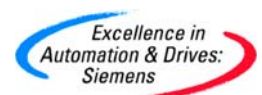

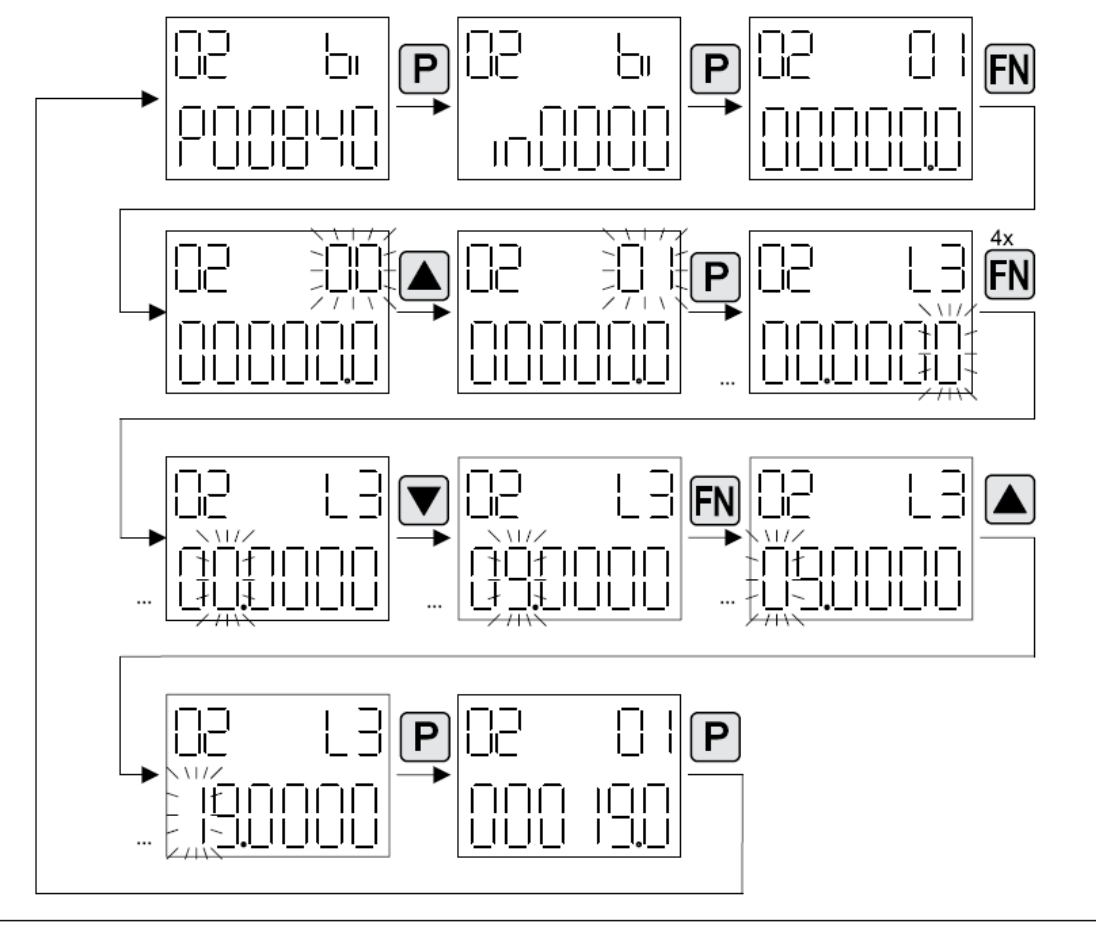

图 5

### 三、故障和报警显示

1. 显示故障,如图6所示:

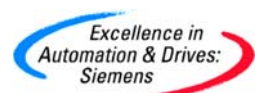

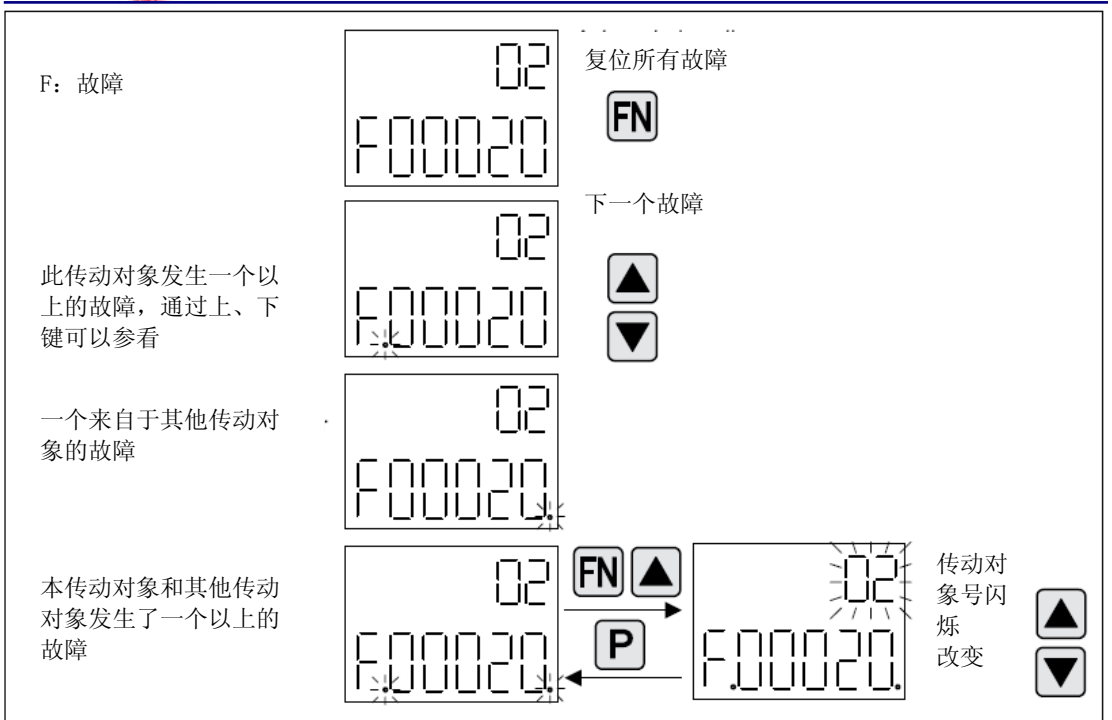

图 6

2. 显示报警,如图7所示:

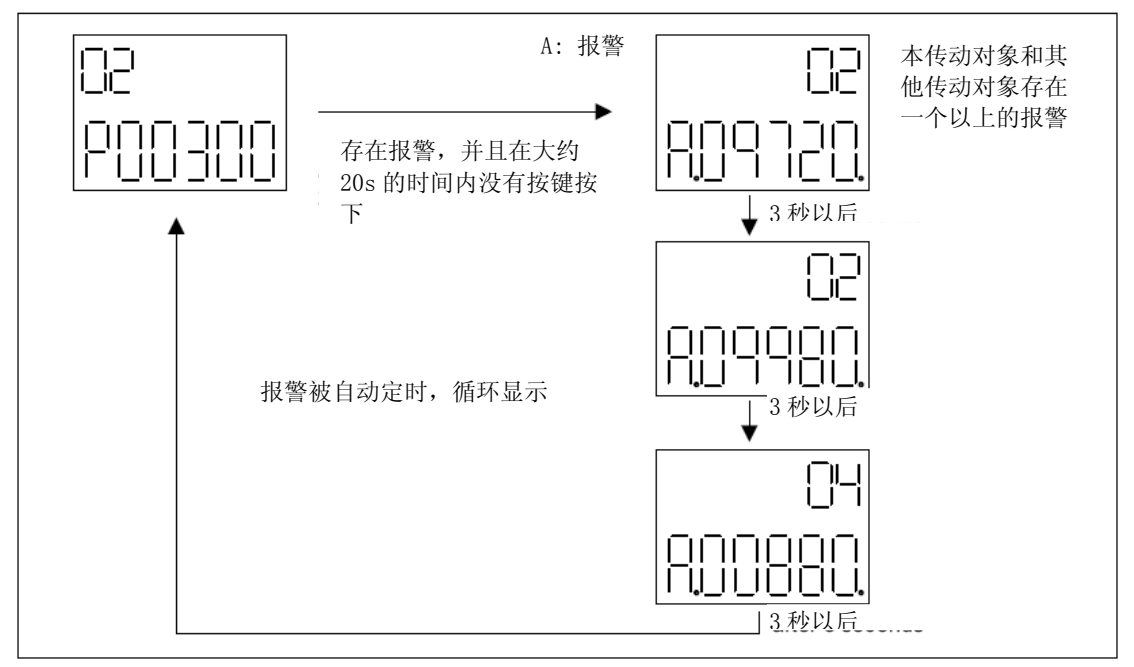

### 图 7

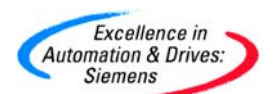

#### 四、使用 BOP20 控制驱动轴

1、 描述

当调试驱动轴时,可以使用 BOP20 来控制驱动轴。Control Unit 的控制字 r019 可以连接 到驱动轴或整流模块的二进制互联参数中。

如果选择了标准的 PROFIdrive 报文,此连接无效。 BOP20 控制字如表 4 所示:

| 位(r0019)                                     | 名称        | 例子,互联参数 |  |  |  |  |
|----------------------------------------------|-----------|---------|--|--|--|--|
| 0                                            | ON/OFF1   | P0840   |  |  |  |  |
| 1                                            | OFF2      | P0844   |  |  |  |  |
| 2                                            | OFF3      | P0848   |  |  |  |  |
| 注意:                                          |           |         |  |  |  |  |
| 对于简单调试,只有 bit0 需要被连接。当连接 bit0…2 以后,系统停机时,会根据 |           |         |  |  |  |  |
| OFF2, OFF3, OFF1 的优先级顺序。                     |           |         |  |  |  |  |
| 7                                            | 复位故障      | P2103   |  |  |  |  |
| 13                                           | 电动电位计, 上升 | P1035   |  |  |  |  |
| 14                                           | 电动电位计,下降  | P1036   |  |  |  |  |

表4

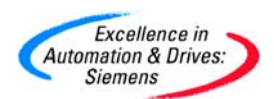

### 附录一推荐网址

### MC

西门子(中国)有限公司 自动化与驱动集团 客户服务与支持中心 网站首页:<u>www.ad.siemens.com.cn/Service</u> 专家推荐精品文档:<u>http://www.ad.siemens.com.cn/Service/recommend.asp</u> SIMOTION常问问题: <u>http://support.automation.siemens.com/CN/view/zh/10805436/133000</u> SINUMERIK 常问问题: <u>http://support.automation.siemens.com/CN/view/zh/10805517/133000</u> "找答案"运动控制系统版区: <u>http://www.ad.siemens.com.cn/service/answer/category.asp?cid=1043</u>